## PQ UPGRADE Software zur Geräte-Aktualisierung: <u>www.hemmer.at/downloads/PqUpgrade\_Setup.zip</u> Upgrade-Software ggf. nach Installation aktualisieren

- 𝒮 Gerät über USB verbinden
- $\bigcirc$  Express (empfohlen) wählen  $\rightarrow$  Next
- $\bigcirc$  Profometer PM8000 wählen → Next
- $\mathfrak{S}$  Serial wählen (sollte automatisch gewählt sein)  $\rightarrow$  Next
- $\bigcirc$  Gerätedaten werden angezeigt sowie verfügbare Updates  $\rightarrow$  Next
- Mit Benutzerkonto anmelden (Screening Eagle ID)
   (Falls noch kein Benutzerkonto angelegt, hier registrieren: <u>https://id.screeningeagle.com/signUp</u>)
- Gerätesoftware wird aktualisiert, Geräteverbindung nicht unterbrechen!

| Proceq Device Update v1.5.11.0                                                                                                    | × |
|----------------------------------------------------------------------------------------------------|---|
| With this tool you can update your Proceq devices.<br>Namely application, operating system, help or language files depending of the devic<br>type you have.          | æ |
| Choose how the update should be performed                                                                                                    | ] |
| <ul> <li>Express (recommended)<br/>Most decisions are made automatically. The device will be updated with<br/>the most recent version(s) from the server.</li> </ul> |   |
| C Custom<br>Gives you more options: You can change settings, update from a local file,<br>downgrade to an older version                                              |   |
| < Back Next > Cancel                                                                                                    |   |

| Choose device type                 |        |        | ×        |
|------------------------------------|--------|--------|----------|
| Please choose the type of your dev | ice    |        |          |
| Select the device type             |        |        |          |
| Profometer PM8000                  |        |        | -        |
| Profometer PM8000                  |        |        | <u>^</u> |
| Profometer PM8500<br>Profoscope    |        |        |          |
| Pundit Array                       |        |        |          |
| E Pundit Lab                       |        |        |          |
| Pundit PD8050<br>Pundit PI8000     |        |        |          |
| Resipod                            |        |        | ×        |
|                                    |        |        |          |
|                                    |        |        |          |
|                                    | < Back | Next > | Cancel   |

| Choose communication type                                                                                                    | × |
|----------------------------------------------------------------------------------------------------|---|
| Select the communication type                                                                                                    | I |
| Choose the interface with which the device is connected to the PC.<br>Note: - Only communication types supported by the device are displayed.<br>- USB devices might be shown as serial. |   |
| Serial port settings<br>Find device automatically (Scan ports) or enter COM port number:                                                                                                 |   |
| Ethemet settings Device IP address: 0.0.0.0                                                                                                    | - |
| Stop search after first device has been found.                                                                                                    |   |
| < Back Next > Cancel                                                                                                    |   |

| vice search result and se  | election                            |        |
|----------------------------|-------------------------------------|--------|
| Finisł                     | ned device search, found device(s): |        |
|                            |                                     |        |
| Select the device:         |                                     |        |
| Serial number: PM80-003    | -0427 @ COM4                        | •      |
| Info about the selected de | evice:                              |        |
| Device type:               | PM8000                              | ^      |
| Serial number:             | PM80-003-0427                       |        |
| Firmware Version:          | 1.2.3                               |        |
| Hardware revision:         | A3                                  |        |
| Signature:                 | 2A00000                             |        |
| Bluetooth Module:          |                                     |        |
| Serial number:             | BT42-000-1270                       |        |
|                            |                                     | *      |
|                            | < Back Next >                       | Cancel |
|                            |                                     |        |